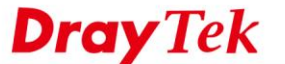

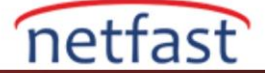

## ÇOKLU PVC KUR VE SANAL WAN ARABİRİMİ AÇ

Bu belge, triple-play hizmetleri için Vigor Router Multi-PVC'nin nasıl yapılandırılacağını, sanal bir WAN arabiriminin nasıl açılacağını ve LAN üzerindeki birden fazla cihazın servis sağlayıcı ile iletişim için tek bir IP adresi kullanmasına izin verdiğini göstermektedir.

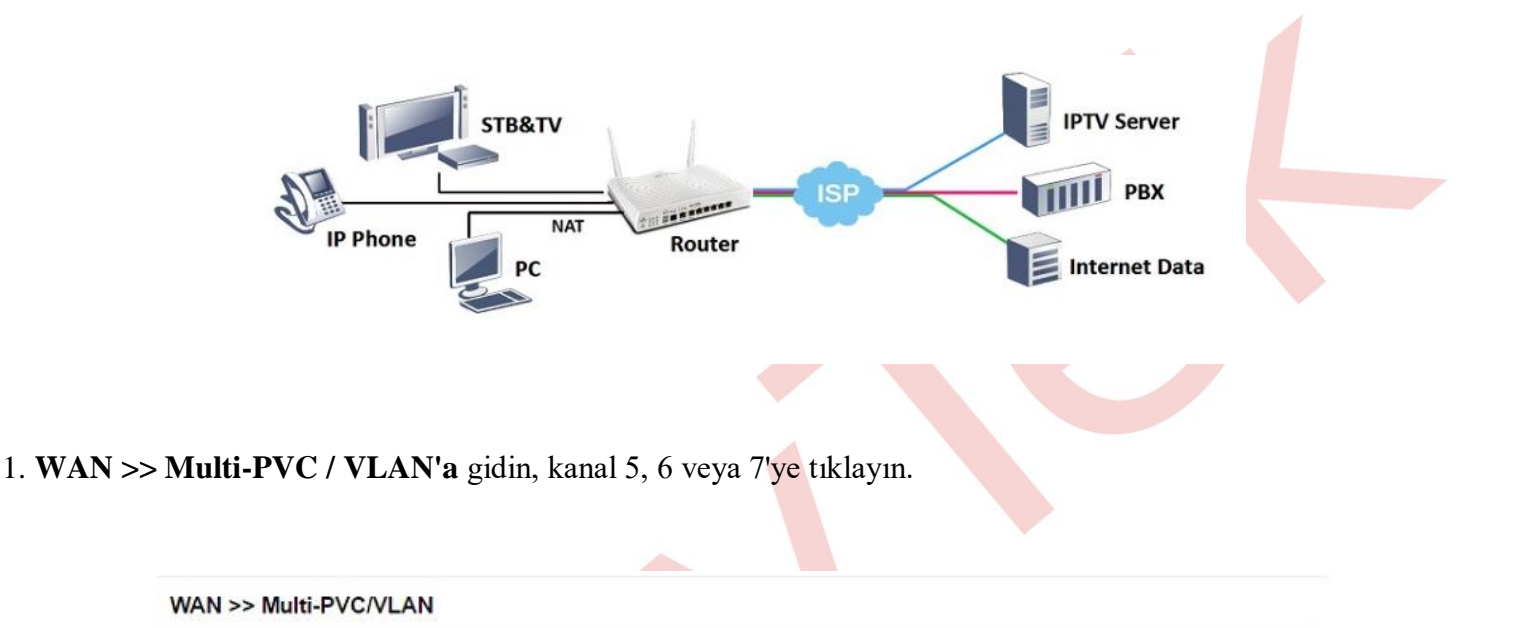

| Multi-PVC/     | VLAN |                |         |          |                          |  |  |  |  |
|----------------|------|----------------|---------|----------|--------------------------|--|--|--|--|
| General        | A    | dvanced        |         |          |                          |  |  |  |  |
| Channel Enable |      | WAN Type       | VPI/VCI | VLAN Tag | Port-based Bridge        |  |  |  |  |
| 1              | Yes  | ADSL           | 0/38    | None     |                          |  |  |  |  |
| 2              | Yes  | Ethernet(WAN2) |         | None     |                          |  |  |  |  |
| 5. WAN5        | No   | ADSL           | 1/45    | None     | Enable P1 P2 P3 P4 P5 P6 |  |  |  |  |
| 6. WAN6        | No   | ADSL           | 1/46    | None     | Enable P1 P2 P3 P4 P5 P6 |  |  |  |  |
| 7. WAN7        | No   | ADSL           | 1/47    | None     | Enable P1 P2 P3 P4 P5 P6 |  |  |  |  |
| <u>8.</u>      | Yes  | ADSL           | 1/48    | None     | Enable P1 P2 P3 P4 P5 P6 |  |  |  |  |
| <u>9.</u>      | No   | ADSL           | 1/49    | None     | Enable P1 P2 P3 P4 P5 P6 |  |  |  |  |
| 10.            | No   | ADSL           | 1/50    | None     | Enable P1 P2 P3 P4 P5 P6 |  |  |  |  |

## 2. Kanalı aşağıdaki gibi yapılandırın:

- Bu Channel için Enable işaretleyin.
- WAN Type servis sağlayıcının bulunduğu WAN arayüzüne ayarlayın.
- Servis sağlayıcının istediği şekilde VLAN Tag ve Priority girin.
- "**Open WAN Interface for this Channel**" seçeneğini **Enable** işaretleyin ve bu kanalda kullanılacak uygulamayı seçin. (Not: bu seçenek yalnızca 5-7 kanallarında kullanılabilir).
- ISP'nin gerektirdiği şekilde Internet Access türünü ayarlayın.

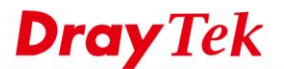

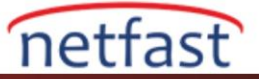

## WAN >> Multi-PVC/VLAN >> Channel 5

| General Settings                                                                                                    |                                                                                                    |                                        |   |
|----------------------------------------------------------------------------------------------------|----------------------------------------------------------------------------------------------------|----------------------------------------|---|
| VI AN Header                                                                                                    |                                                                                                    |                                        |   |
| VLAN Tag: 836                                                                                                    |                                                                                                    |                                        |   |
| Priority: 0 T                                                                                                    |                                                                                                    |                                        |   |
| Note: Tag value must be set between 1~4095 a<br>Only one channel can be untagged (equa                                                                                                    | and unique for each channel<br>I to 0) at a time.                                                                                                    |                                        |   |
| Open Port-based Bridge Connection for this Ch.                                                                                                    | annel                                                                                                    |                                        |   |
| Physical Members                                                                                                    |                                                                                                    |                                        |   |
| P1 P2 P3 P4 P5 P6                                                                                                    |                                                                                                    |                                        |   |
| Note: P1 is reserved for NAT use, and cannot be                                                                                                    | e configured for bridge mod                                                                                                    | e.                                     |   |
| Open WAN Interface for this Channel WAN Application: IPTV                                                                                                    |                                                                                                    |                                        |   |
| Open WAN Interface for this Channel WAN Application: IPTV WAN Setup: Static or Dynamic IP  SP Access Setup                                                                                                    | WAN IP Network Settings                                                                                                    | 1                                      |   |
| Open WAN Interface for this Channel WAN Application: IPTV WAN Setup: Static or Dynamic IP ISP Access Setup ISP Name                                                                                                    | WAN IP Network Settings<br>Obtain an IP address a                                                                                                    | automatically                          |   |
| Open WAN Interface for this Channel WAN Application: IPTV WAN Setup: Static or Dynamic IP  ISP Access Setup ISP Name Username                                                                                                    | WAN IP Network Settings<br>Obtain an IP address a<br>Router Name                                                                                                    | automatically<br>Vigor                 | * |
| Open WAN Interface for this Channel WAN Application: IPTV WAN Setup: Static or Dynamic IP  SP Access Setup ISP Name Username Password DDD A characterize DDD A characterize DD A characterize DD A characterize DD A c | WAN IP Network Settings<br>Obtain an IP address a<br>Router Name<br>Domain Name                                                                                                    | automatically<br>Vigor                 | * |
| Open WAN Interface for this Channel WAN Application: IPTV WAN Setup: Static or Dynamic IP  SP Access Setup ISP Name Username Password PPP Authentication PAP or CHAP *                                                                                                    | WAN IP Network Settings<br>Obtain an IP address<br>Router Name<br>Domain Name<br>*: Required for some I<br>Specify an IP address                                                                                                    | automatically<br>Vigor<br>ISPs         | * |
| Open WAN Interface for this Channel WAN Application: IPTV WAN Setup: Static or Dynamic IP  ISP Access Setup ISP Name Username Password PPP Authentication PAP or CHAP Always On Ude Timeacute                                                                                                    | WAN IP Network Settings<br>Obtain an IP address<br>Router Name<br>Domain Name<br>*: Required for some I<br>Specify an IP address<br>IP Address                                                                                         | automatically<br>Vigor<br>SPs          | * |
| Open WAN Interface for this Channel WAN Application: IPTV WAN Setup: Static or Dynamic IP  ISP Access Setup ISP Name Username Password PPP Authentication PAP or CHAP * Always On Idle Timeout PAddress From ISP                                                                                                    | WAN IP Network Settings<br>Obtain an IP address<br>Router Name<br>Domain Name<br>*: Required for some I<br>Specify an IP address<br>IP Address<br>Subnet Mask                                                                          | automatically<br>Vigor<br>SPs          | * |
| Open WAN Interface for this Channel WAN Application: IPTV WAN Setup: Static or Dynamic IP  ISP Access Setup ISP Name Username Password PPP Authentication PAP or CHAP Always On Idle Timeout IP Address From ISP Fixed IP Yes No (Dynamic IP)                                                                                                    | WAN IP Network Settings<br>Obtain an IP address<br>Router Name<br>Domain Name<br>*: Required for some I<br>Specify an IP address<br>IP Address<br>Subnet Mask<br>Gateway IP Address                                                    | i<br>automatically<br>Vigor            | * |
| Open WAN Interface for this Channel WAN Application: IPTV WAN Setup: Static or Dynamic IP  SP Access Setup ISP Name Username Password PPP Authentication PAP or CHAP Always On Idle Timeout IP Address From ISP Fixed IP Yes No (Dynamic IP) Fixed IP Address                                                                                                    | WAN IP Network Settings<br>© Obtain an IP address<br>Router Name<br>Domain Name<br>*: Required for some I<br>© Specify an IP address<br>IP Address<br>Subnet Mask<br>Gateway IP Address<br>DNS Server IP Address                       | automatically<br>Vigor                 | * |
| Open WAN Interface for this Channel WAN Application: IPTV WAN Setup: Static or Dynamic IP  SP Access Setup ISP Name Username Password PPP Authentication PAP or CHAP * Always On Idle Timeout IP Address From ISP Fixed IP Yes No (Dynamic IP) Fixed IP Address                                                                                                    | WAN IP Network Settings<br>© Obtain an IP address<br>Router Name<br>Domain Name<br>*: Required for some I<br>© Specify an IP address<br>IP Address<br>Subnet Mask<br>Gateway IP Address<br>DNS Server IP Address<br>Primary IP Address | automatically<br>Vigor<br>SPs<br>8.8.8 | * |

3. Profili kaydetmek, ayarları uygulamak ve routerı yeniden başlatmak için OK butonun tıklayın. Router yeniden başlatıldıktan sonra, WAN arayüzünün açık olduğundan ve bir IP adresi aldığından emin olmak için Online Status >> Virtual WAN'a gidin.

| Online Status |                |                           |              |                   |              |
|---------------|----------------|---------------------------|--------------|-------------------|--------------|
| Virtual WAN   | System         | System Uptime: 0day 0:1:2 |              |                   |              |
| WAN 5 Status  |                |                           |              |                   | >> Release   |
| Enable        | Line           | Name                      | Mode         | Up Time           | Application  |
| Yes           | Ethernet(WAN2) |                           | DHCP Client  | 0:00:10           | IPTV         |
| IP            | GW IP          | TX Packets                | TX Rate(Bps) | RX Packets        | RX Rate(Bps) |
| 10.15.15.20   | 10.15.15.1     | 0                         | 0            | 2                 | 27           |
| WAN 6 Status  |                |                           |              |                   |              |
| Enable        | Line           | Name                      | Mode         | Up Time           | Application  |
| No            | ADSL           |                           |              | 00:00:00          | Management   |
| IP            | GW IP          | TX Packets                | TX Rate(Bps) | <b>RX</b> Packets | RX Rate(Bps) |
| ***           |                | 0                         | 0            | 0                 | 0            |
| WAN 7 Status  | 11 (a. 1       |                           |              |                   |              |
| Enable        | Line           | Name                      | Mode         | Up Time           | Application  |
| No            | ADSL           |                           |              | 00:00:00          | Management   |
| IP            | GW IP          | TX Packets                | TX Rate(Bps) | <b>RX</b> Packets | RX Rate(Bps) |
|               |                | 0                         | 0            | 0                 | 0            |

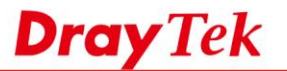

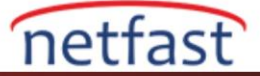

4. Artık, IGMP Proxy gibi uygulamalar için sanal WAN arayüzünü kullanabilirsiniz, bu WAN arayüzünü "PVC / VLAN" olarak seçerek yapılabilir.

| IGMP                             |                                                                                                    |   |
|----------------------------------|----------------------------------------------------------------------------------------------------|---|
| Er<br>IG<br>mi<br>Er<br>En<br>Di | PVC/VLAN     PVC/VLAN     PVC/VLAN     Proxy acts as a multicast proxy for hosts on the LAN side. Enable IGMP proxy to access any     ulticast group. This function takes no effect when Bridge Mode is enabled.     nable IGMP Snooping     nable: Forwards multicast traffic only to ports that are members of that group.     isable: Treats multicast traffic the same as broadcast traffic. | 1 |
|                                  | OK Cancel                                                                                                    |   |
|                                  |                                                                                                    |   |
|                                  |                                                                                                    |   |
|                                  |                                                                                                    |   |
|                                  |                                                                                                    |   |